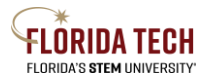

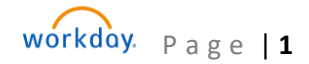

## Florida Tech Workday Job Aid Editing Submitted Open Enrollment Event

## Overview

Once you have submitted your open enrollment event, you can reopen the event and make changes up until the deadline. Below are the steps to locate the submitted event once it's left your inbox.

## Steps

- 1. Navigate to the Menu at the top left corner next to the Florida Tech logo.
- 2. Select Apps > Benefits and Pay

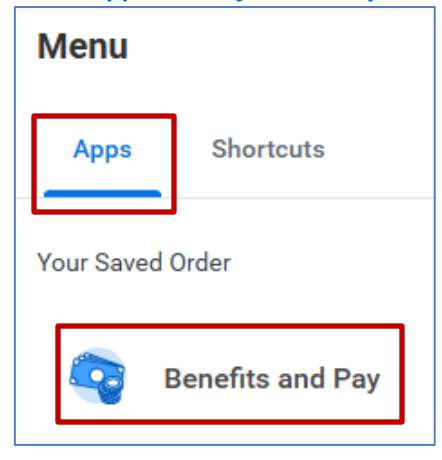

3. You will see the Submitted Open Enrollment Event with an Edit button.

|                  |   | Q Sea                                                              |
|------------------|---|--------------------------------------------------------------------|
| Benefits and Pay | ← | Needs Attention                                                    |
| B Overview       |   | SUBMITTED<br>Benefit Event: Open Enrollment<br>Submit elections by |
| Benefits         | ~ |                                                                    |
| 🛅 Pay            | ~ |                                                                    |

- 4. The "Let's Get Started" screen will show up to reenter the event.
- 5. Make any changes inside the benefit boxes.
- 6. Click Review and Sign
- 7. Review all your selections, check the "I Accept" box, and click Submit.

| I Accept |                       |
|----------|-----------------------|
|          |                       |
| Submit   | Save for Later Cancel |

8. If you do not check the "I Accept" box and Submit, all changes will not be saved.